# **COMMANDE DES REPAS SCOLAIRES**

Tutoriel 1 : inscription à la plateforme

#### Prérequis

- Numéro de registre national du parent.
- Numéro·s de registre national du·des enfant·s.
- Application « itsme » <u>OU</u> lecteur de carte d'identité électronique.

# 1° étape : création d'un compte parent

A. Se rendre sur la page « Portail Parent » du « guichet citoyen » :

https://waremme.guichet-citoyen.be/portail-parent/

B. Cliquer sur le bouton « M'inscrire dans le Portail Parent ».

| Waremme                                                                                                    | ACCUEIL                                                                     | DÉMARCHES                                                                  | PORTAIL PARENT                                  | MES DEMANDES                                                           | PANIER | CONNEXION                                                         |
|----------------------------------------------------------------------------------------------------|-----------------------------------------------------------------------------|----------------------------------------------------------------------------|-------------------------------------------------|------------------------------------------------------------------------|--------|-------------------------------------------------------------------|
| Chers parents,<br>Dès ce 4 septembre,<br>le mois sur ce portai<br><b>Potage maternel : 0</b><br><b>Potage primaire : 0</b> | vous devrez enco<br>l après avoir proce<br>0.50€ Repas ma<br>.60€ Repas pri | oder les commar<br>édé à l'inscriptic<br>aternel : 3.80€<br>imaire : 4.40€ | ndes repas et potages d<br>n complète.          | e vos enfants pour tou                                                 | t      | Mode d'emploi - Inscription aux repas scolaires Menu de septembre |
| La désinscription au<br>seront facturées fin e<br>structurée.<br><i>NB : toute facture ne</i>                              | x repas est possib<br>du mois. N'oublie;<br>on-honorée entra                | ile la veille avant<br>z pas d'honorer<br><b>inera la suppres</b>          | 10h00. Toutes comman<br>vos factures avec votre | ndes non-annulées<br>propre communicatior<br>les repas via le portail. |        |                                                                   |
| Bienvenue d                                                                                                    | lans le Port                                                                | ail Parent                                                                 | :                                               |                                                                        |        |                                                                   |
| Vous n'êtes pas encor                                                                                                    | e enregistré dans                                                           | notre base de c                                                            | lonnées. Veuillez compl                         | éter votre inscription.                                                |        |                                                                   |
| M'inscrire dans le Po                                                                                                    | ortail Parent                                                               | <b>4</b>                                                                   | •••••                                           | •••••                                                                  | ••••   | ••••••                                                            |

C. Cliquer ensuite sur le bouton « Connexion » de l'espace « Connexion avec carte d'identité ».

| Waremme               | ACCUEIL         | DÉMARCHES            | PORTAIL PARENT | MES DEMANDES | PANIER | CONNEXION                                                                                                    |
|-----------------------|-----------------|----------------------|----------------|--------------|--------|----------------------------------------------------------------------------------------------------|
| Pour accéder aux déma | irches sécurisé | es, veuillez vous co | nnecter :      |              |        |                                                                                                    |
| Connexion a           | ivec carte      | e d'identité         |                |              |        | Connexion avec identifiant                                                                                                    |
|                       |                 |                      |                |              |        | Adresse e-mail :<br>Pas de compte ? Enregistrez-vous !<br>Mot de passe :<br>Mot de passe perdu ? Récupérez votre accès !<br>Connexion |

D. **Choisir** sa **méthode de connexion** et suivre les consignes (qui dépendent de la méthode choisie) afin de **s'identifier**.

| nl fr de <b>en</b>            |                                     |                                                           |             | be         |  |  |  |  |  |
|-------------------------------|-------------------------------------|-----------------------------------------------------------|-------------|------------|--|--|--|--|--|
| On using our applications, co | okies are installed in accordance   | <ul> <li>✓ I accept cook</li> <li>More informa</li> </ul> | ies<br>lion |            |  |  |  |  |  |
| CSAM                          | Log on to online public services    |                                                           |             |            |  |  |  |  |  |
| Choose your digit             | al key to log in<br>gnised partners |                                                           |             | Need help? |  |  |  |  |  |
| LOG IN                        | er                                  | LOG IN<br>via itsme                                       | Ø           |            |  |  |  |  |  |
| LOG IN<br>with security code  | ©<br>via token                      |                                                           |             |            |  |  |  |  |  |

## E. **Remplir** le **formulaire** d'informations vous concernant.

| Waremme | ACCUEIL | DÉMARCHES | PORTAIL PARENT                                                     | MES DEMANDES                                               | PANIER                        | CONNEXION                                                                |  |
|---------|---------|-----------|--------------------------------------------------------------------|------------------------------------------------------------|-------------------------------|--------------------------------------------------------------------------|--|
|         |         |           | Créatio<br>En complétant 1<br>documents.Vos                        | n d'un comp<br>tous les champs de v<br>données seront repi | <b>te</b><br>otre profil, gag | gnez du temps dans la commande de vos<br>quement dans les formulaires de |  |
|         |         |           | commandes.<br>Civilité : <i>(optioni</i><br>O Madame C<br>Prénom : | nel)<br>9 Monsieur                                         |                               |                                                                          |  |
|         |         |           | Nom :                                                              |                                                            |                               |                                                                          |  |
|         |         |           | Rue :                                                              |                                                            |                               |                                                                          |  |

#### F. Votre compte est **créé**.

| Waremme    | ACCUEIL         | DÉMARCHES | PORTAIL PARENT | MES DEMANDES | PANIER | v |
|------------|-----------------|-----------|----------------|--------------|--------|---|
|            |                 |           |                |              |        |   |
| Vous venez | de créer un coi | mpte.     |                |              |        |   |
|            |                 |           | Continuer      |              |        |   |

N.B. : L'espace masqué (en jaune) indique maintenant votre nom.

G. Retourner au « Portail Parent » et cliquer de nouveau sur le bouton « M'inscrire dans le Portail Parent ».

| Waremme                                                             | ACCUEIL                                           | DÉMARCHES                                                    | PORTAIL PARENT                                   | MES DEMANDES                             | PANIER     | Ţv                              |                   |  |
|---------------------------------------------------------------------|---------------------------------------------------|--------------------------------------------------------------|--------------------------------------------------|------------------------------------------|------------|---------------------------------|-------------------|--|
| Chers parents,                                                      |                                                   |                                                              |                                                  |                                          |            | Mode d'emploi - Inscription aux | repas scolaires   |  |
| Dès ce 4 septembre,<br>le mois sur ce portai<br>Potage maternel : ( | vous devrez er<br>I après avoir pr<br>0.50€ Repas | ncoder les comma<br>rocédé à l'inscripti<br>maternel : 3.80€ | ndes repas et potages o<br>on complète.          | de vos enfants pour to                   | ut         | Menu de septembre               |                   |  |
| Potage primaire : 0                                                 | .60€ Repas                                        | primaire : 4.40€                                             |                                                  |                                          |            | Demandes en cours               | 5                 |  |
| La désinscription au<br>seront facturées fin<br>structurée.         | x repas est pos<br>du mois. N'oub                 | sible la veille avan<br>liez pas d'honorei                   | t 10h00. Toutes comma<br>vos factures avec votre | ndes non-annulées<br>propre communicatio | n          | ll n'y a aucune demande en cour | rs de traitement. |  |
| NB : toute facture n                                                | on-honorée en                                     | trainera la suppre                                           | ssion de la commande                             | des repas via le portai                  | <i>I</i> . |                                 |                   |  |
| Bienvenue d                                                         | lans le Po                                        | ortail Paren                                                 | t                                                |                                          |            |                                 |                   |  |
| Vous n'êtes pas encor                                               | e enregistré da                                   | ans notre base de                                            | données. Veuillez comp                           | léter votre inscription.                 |            |                                 |                   |  |
| M'inscrire dans le Pe                                               | ortail Parent                                     | <b>4</b>                                                     |                                                  |                                          | ••••       |                                 |                   |  |

H. Compléter le nouveau formulaire et valider.

| Waremme   | ACCUEIL | DÉMARCHES              | PORTAIL PARENT                                                                    | MES DEMANDES                                                             | PANIER                                          | ER v                                                                                                    |
|-----------|---------|------------------------|-----------------------------------------------------------------------------------|--------------------------------------------------------------------------|-------------------------------------------------|----------------------------------------------------------------------------------------------------|
| 1 Édition |         | М                      | 'enregistrer en                                                                   | tant que par                                                             | ent                                             |                                                                                                    |
|           |         | En m'<br>dans<br>enfan | enregistrant en tant que<br>le cadre du traitement c<br>ts aux activités extra-sc | parent, j'accepte que<br>ui découle de l'usage<br>plaires, aux repas sco | e mes inforn<br>du Portail P<br>laires et à l'a | ormations personnelles soient utilisées<br>il Parent, c'est-à-dire l'inscription des<br>l'accueil temps libre. |
|           |         | Le num                 | ero de registre national<br>iéro de registre national ne pe                       | e<br>ut être modifié. Merci de c                                         | liquer sur valid                                | allder pour passer à la suite.                                                                                 |
|           |         | Numé<br>Ce num         | ero de téléphone *<br>néro de téléphone sera ajouté                               | à votre profil.                                                          |                                                 |                                                                                                    |
|           |         | Valio                  | der Abandonner                                                                    |                                                                          |                                                 |                                                                                                    |

I. Cliquer sur le bouton « Enregistrer un enfant ».

| ACCUEIL DÉMARCHES POR<br>Waremme                                                                                                    | AIL PARENT MES DEMANDES PA                      | NIER                                            |
|----------------------------------------------------------------------------------------------------|-------------------------------------------------|-------------------------------------------------|
| Chers parents,                                                                                                    |                                                 | Mode d'emploi - Inscription aux repas scolaires |
| Dès ce 4 septembre, vous devrez encoder les commandes rep<br>le mois sur ce portail après avoir procédé à l'inscription comp                    | as et potages de vos enfants pour tout<br>lète. | Menu de septembre                               |
| Potage materner: 0.50¢ Repas materner: 5.80¢ Potage primaire : 0.60€ Repas primaire : 4.40€                                                     | <b>T</b>                                        | Demandes en cours                               |
| La desinscription aux repas est possible la velle avant Tunuu.<br>seront facturées fin du mois. N'oubliez pas d'honorer vos fact<br>structurée. | ures avec votre propre communication            | ll n'y a aucune demande en cours de traitement. |
| NB : toute facture non-honorée entrainera la suppression de                                                                                     | la commande des repas via le portail.           |                                                 |
| Bienvenue dans le Portail Parent                                                                                                    |                                                 |                                                 |
| Vous n'avez pas encore d'enfants enregistrés dans notre base (                                                                                  | de données.                                     |                                                 |
| Enregistrer un enfant                                                                                                    |                                                 |                                                 |

# J. **Remplir** le nouveau **formulaire**.

| Waremme          | ACCUEIL       | DÉMARCHES                          | PORTAIL PARENT                                                                                       | MES DEMANDES                                                              | PANIER                            |                                      | <b>,</b> |  |  |  |
|------------------|---------------|------------------------------------|----------------------------------------------------------------------------------------------------|---------------------------------------------------------------------------|-----------------------------------|--------------------------------------|----------|--|--|--|
| 1 Nouvel contain | 4 enregistrer | Er                                 | nregistrer un e                                                                                      | nfant                                                                     |                                   |                                      |          |  |  |  |
| 2 Validation     |               | Sign                               | alétique de votre e                                                                                  | nfant                                                                     |                                   |                                      |          |  |  |  |
|                  |               | Préno                              | om de l'enfant *                                                                                     | Nom de                                                                    | l'enfant *                        |                                      |          |  |  |  |
|                  |               | Date                               | de naissance *                                                                                       |                                                                           |                                   |                                      |          |  |  |  |
|                  |               | jj / r                             | nm / aaaa                                                                                            |                                                                           |                                   |                                      |          |  |  |  |
|                  |               | Mon<br>Si votro<br>sa cart<br>O Ou | enfant possède un num<br>e enfant a la nationalité belge<br>e de mutuelle ou sur son acté<br>i O Non | téro de registre nation<br>, son numéro de registre na<br>e de naissance. | al belge ou l<br>itional se trouv | DİS. *<br>e sur sa carte d'identité, |          |  |  |  |
|                  |               | Impla                              | ntation scolaire *                                                                                   |                                                                           |                                   | ~                                    |          |  |  |  |

## K. Vérifier et valider les informations.

| Waremme           | ACCUEIL     | DÉMARCHES | PORTAIL PARENT    | MES DEMANDES                          | PANIER                  | <mark>_</mark> _ |  |  |
|-------------------|-------------|-----------|-------------------|---------------------------------------|-------------------------|------------------|--|--|
| 1 Nouvel enfant à | enregistrer | En        | registrer un e    | <b>nfant</b><br>du formulaire puis cl | liquez sur « Valider ». |                  |  |  |
|                   |             |           |                   |                                       |                         |                  |  |  |
|                   |             | Not       | uvel enfant à er  | nregistrer                            |                         |                  |  |  |
|                   |             | Sign      | alétique de votre | enfant                                |                         |                  |  |  |
|                   |             | Préno     | om de l'enfant    | Nom d                                 | e l'enfant              |                  |  |  |
|                   |             |           |                   |                                       |                         |                  |  |  |
|                   |             | Date      | de naissance      |                                       |                         |                  |  |  |
|                   |             |           |                   |                                       |                         |                  |  |  |

#### L. Inscription terminée. Retourner sur le « Portail Parent ». ••••

|                                   |                             |                        |                  |              |        |   |      | Ξ |   |
|-----------------------------------|-----------------------------|------------------------|------------------|--------------|--------|---|------|---|---|
| Waremme                           | ACCUEIL                     | DÉMARCHES              | PORTAIL PARENT   | MES DEMANDES | PANIER | , |      |   |   |
| Walening                          |                             |                        |                  |              |        |   |      |   |   |
| Enregistrer u                     | in enfant                   |                        |                  |              |        |   |      |   |   |
| Le formulaire a été en            | registré le 24/0            | 08/2023 19:28 avec     | le numéro 162-5. |              |        |   |      | • |   |
| Résumé (affic                     | her le détail c             | de la demande)         |                  |              |        |   |      |   | ~ |
| Historique                        |                             |                        |                  |              |        |   |      |   | ^ |
| • - Enregistreme<br>24/08/2023 19 | <b>nt de l'enfant</b><br>28 |                        |                  |              |        |   |      |   |   |
| • - Votre enfant • 24/08/2023 19  | est bien enreg              | jistré                 |                  |              |        |   |      |   |   |
| Page d'accue<br>Retourner sur     | il Enregister               | nt <b>autre enfant</b> |                  |              |        |   | <br> |   |   |
| Retour à l'accueil                |                             |                        |                  |              |        |   |      |   |   |

M. Si vous êtes parents de **plusieurs enfants**, **répéter** les étapes **I** à **L**. Sinon, votre inscription est terminée.

| ACCUEIL DÉMARCHES PORTAIL PARENT MES DEMA                                                                                                    | NDES PANIER | ,                                               |
|----------------------------------------------------------------------------------------------------|-------------|-------------------------------------------------|
| Chers parents,                                                                                                    |             | Mode d'emploi - Inscription aux repas scolaires |
| Dès ce 4 septembre, vous devrez encoder les commandes repas et potages de vos enfants<br>le mois sur ce portail après avoir procédé à l'inscription complète.<br>Potage maternel : 0.50€ Repas maternel : 3.80€ | pour tout   | Menu de septembre                               |
| Potage primaire : 0.60€ Repas primaire : 4.40€                                                                                                    | uláos       | Demandes en cours                               |
| seront facturées fin du mois. N'oubliez pas d'honorer vos factures avec votre propre com<br>structurée.                                                                                                    | nunication  | ll n'y a aucune demande en cours de traitement. |
| NB : toute facture non-honorée entrainera la suppression de la commande des repas via                                                                                                    | le portail. |                                                 |
| Bienvenue dans le Portail Parent                                                                                                    |             |                                                 |
|                                                                                                    |             |                                                 |
| Desinscription<br>Repas<br>scolaires     Fiche santé                                                                                                    |             |                                                 |
| Enregistrer un enfant                                                                                                    |             |                                                 |
|                                                                                                    |             |                                                 |